## Инструкция

1. Выберите услугу из электронного прайс листа предварительно указав количество в соответствующих полях (Рисунок 1).

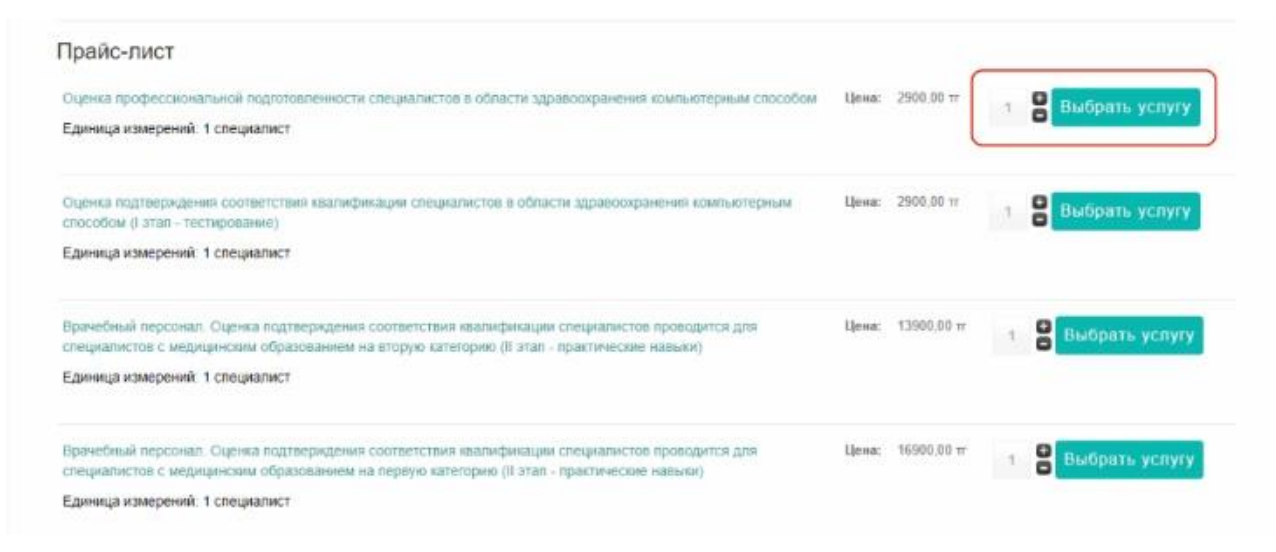

Рисунок 1. Выбор услуги

2. В всплывающем контекстном меню отобразиться количество и наименование выбранной услуги. Для добавление новой услуги для оплаты нажмите на кнопку «Продолжить выбор услуг», после чего вы вернетесь на предыдущую страницу. Для отображения списка выбранных услуг нажмите на кнопку «Показать список выбранных услуг» (Рисунок 2).

| Copreparative Copression Copression Copressi |                                     |            | Показано 1 - 21 из 2 |
|----------------------------------------------------------------------------------------------------|-------------------------------------|------------|----------------------|
| Among with                                                                                                    |                                     | 24         |                      |
|                                                                                                    |                                     |            |                      |
| Трайс-лист                                                                                                    |                                     |            |                      |
|                                                                                                    |                                     |            |                      |
| родольять выхор услуг Тноказать список выхранных услуг                                                                                                    |                                     |            |                      |
| х Оценка профессиональной подготовленности специалистов в области здравоохранения комп                                                                                                    | ьютерным спо                        | собом доба | авлен в список       |
| That is a second second s                                                                                                    | -                                   |            |                      |
| we type.                                                                                                    |                                     |            |                      |
| a tàr                                                                                                    |                                     |            |                      |
|                                                                                                    | Hill Di un                          | 01         |                      |
| ануу.<br>Оказыка надуширацияны скоговиту сана каконорисаций спериялисник в области заравоохраннике (санглиотерным В<br>способом (Гатап – тестирование)                                                                                                    | 1999 <u>- 299</u> 0 00 <del>-</del> |            | Выбрать услугу       |
| оданных подтику партник соответствия коальфикация соедиа жения в боласти здовоокранники компистерным с<br>посообом () этап – тестирования)<br>Единица измерений: 1 специалист                                                                                                    | 1992 - 2993 10 v                    | 00         | Выбрать успуту       |
| ануу.<br>Олдонай падтику и диники бак жилиндика дай концика желик В 605 жели шушбооку диники компинитеринди.<br>способом (1 этап – тестирование)<br>Единикуа измерений: 1 специалист                                                                                                    | 9992 - 2990 DO er                   | - 0        | Выбрать услугу       |
| Судения подтиер вдения ток ченторая комперензијия соедна желия в области здивосор 4 енита компертернизе<br>способом () атап – тестировение)<br>Единица измерений: 1 специалист                                                                                                    | 1944 <u>8</u>                       | -          | Выбрать успугу       |
| одиница надативра филина воко макто свата комплерия задий соверна мелия в области задивоски данника комплетерином и с<br>посособом (I этап – пестирование)<br>Единица измерений: 1 специалист<br>Ерин-ебный тиросици. Оценка (сдуперидения соответствай камплерикации слециалистся проводится для. 1                                                                                                    | 2900 00 m<br>2900 00 m              | 00         | Выбрать услугу       |

Рисунок 2. Список выбранных услуг.

3. В рабочей области «Список выбранных услуг» вы можете удалить выбранную услугу нажав на крестик в столбце «Количество» или изменить количество услуг введя в соответствующее поле нужную цифру и затем нажать на кнопку обновить (Рисунок 3).

|                                                                                                    | 110.00     | -      | -                     |  |
|----------------------------------------------------------------------------------------------------|------------|--------|-----------------------|--|
| laseanwe                                                                                                    | цена       | кол-во | Промежуточный<br>итог |  |
| Эценка профессиональной подготовленности<br>лециалистов в области здравоокранения<br>омлькотерным способом<br>Единица измерений: 1 специалист | 2900.00 tr | 0 0    | 2900,00 π             |  |
| Самооценка на квалификационную категорию (II отал<br>практические навыки)<br>Плимпа имелений: 1 кончинская стананя                            | 1000,00 τΓ | 040    | 4000,00 π             |  |

Рисунок 3. Удаление выбранной услуги и изменение количества.

4. Далее система автоматически высчитает сумму стоимости выбранных услуг. ВАЖНО! «Сервис онлайн-оплаты за оценку профессиональной подготовленности и подтверждение соответствия квалификации специалистов в области здравоохранения, а также других услуг предоставляемыми РОО «НЦНЭ» является альтернативным способом оплаты для физического лица с использованием его банковской карты. Комиссия платежа составляет «2,5» % от суммы Транзакции.»

| Название                                                                                                    | Цена       | Kon-Bo             | Промежуточный<br>итог |
|----------------------------------------------------------------------------------------------------|------------|--------------------|-----------------------|
| Оценка профессиональной подготовленности<br>специалистов в области адравоохранения<br>компьютерным способом<br>Единица измерений: 1 специалист | 2900,00 π  | 0 O                | 2900,00 π             |
| Самооценка на квалификационную категорию (II этап<br>практические навежи)<br>Единица измерений: 1 клиническая станция                          | 1000,00 tr | <b>0</b> + 0       | 4000,00 tr            |
|                                                                                                    |            | Промежуточный итог | 6900,00 π             |
|                                                                                                    |            | Комиссия           | 172,50 π              |
|                                                                                                    |            | Mitoro y onnate    | 7072 50 Tr            |

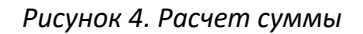

5. Далее необходимо заполнить «Детали транзакции» (поля, помеченные «\*» являются обязательным для заполнения), ознакомиться с «Условаиями обслуживания» и нажать «Подтвердить заказ».

| п.почта * | wanov_i@mail.ru | ORRATA NO KAPTE                                               |
|-----------|-----------------|---------------------------------------------------------------|
| Рамилия * | Иванов          |                                                               |
| Имя *     | Иван            | Sconneeer apreit                                              |
| Отчество  | Иванкович       |                                                               |
| Телефон   | +7 701 ******   |                                                               |
|           |                 | Я согласен с Условиями обслуживания<br>(Условия обслуживания) |

Рисунок 5. Подтверждение заказа

6. Внесите данные своей платежной карты и нажмите «Оплатить». (Рисунок 6). После чего на ваш электронный адрес будет направлено письмо с детализацией оплаты.

| ၜၣႄၯ                                                                                                    | Салахком Базопасность транзанций гарантирует QAZKOM                                      | VERIFIED<br>by VISA SecureCode                                        |
|----------------------------------------------------------------------------------------------------|------------------------------------------------------------------------------------------|-----------------------------------------------------------------------|
|                                                                                                    | Сумма заказа: 7072.<br>Продавец: qazexam.kz<br>Номер зака 000022                         | 5 KZT                                                                 |
| На<br>Информация о Visa<br>3DSecure и Mastercard<br>SecureCode владельцам<br>платежных карт:<br>– <u>QAZKOM</u> | а проведение платежа выделяется 20 минут и                                               | ли 3 попытки.                                                         |
| — Народный Банк                                                                                                 | Номер карты* сярыты<br>4003 1234 5678 901<br>Срок действия карты* СVV2*<br>04 * 2022 * • | омер<br>2<br>Три цифры (четыре для АМЕХ)<br>на обратной стороне карты |
| Ваш дейст<br>ivanov_i@mail                                                                                      | вующий e-mail* Ваш<br>ru                                                                 | контактный телефон                                                    |
|                                                                                                    | Вернуться Оплатит                                                                        | ъ                                                                     |

Рисунок 6.